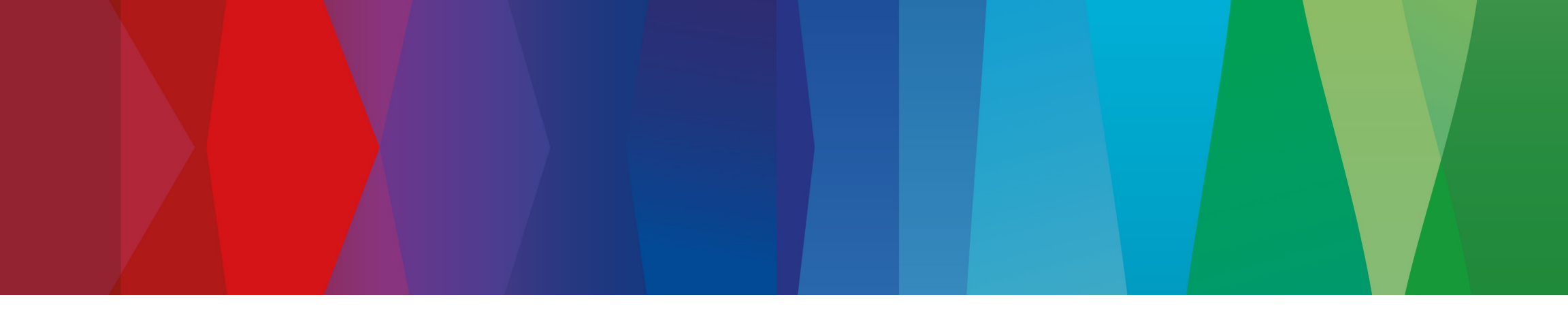

# **Bosch Motorsport License Migration Troubleshooting**

BEG-MSD, 14.10.2024.

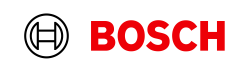

# Bosch Motorsport License Migration Licenses ordered and created on/after 14.10.2024

- In Bosch Motorsports divison, we have migrated our servers. In order for your licenses to work it is
  important to install our Bosch Motorsport License Manager tool from our Bosch Motorsport <u>Website</u>.
- This tool not only performs migration of existing local licenses but also serves as a tool to administer the licenses installed locally.
- This tool can help view the details of current license, check for updates from server, change current license and more.
- More on this tool can be found in Bosch Motorsport License page.

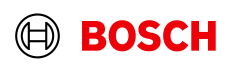

# Bosch Motorsport License Migration Licenses not working even after installing Bosch Motorsport License manager ..

- It is possible that you have installed a older version of the purchased tool after installing Bosch Motorsport License manager. In this case, execute the License patch installed in "C:\Bosch\Bosch License Patch\BoschLicensePatch.exe" with administrator rights.
- In the above path or executable not found, please install the Bosch Motorsport License Manager again from our <u>website</u>.
- If the above steps doesnt help, send the output of the patch "PatchOutput" from the above path to your Bosch contact person.

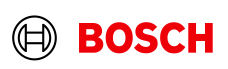

# Bosch Motorsport License Migration Stop Windows defender from deleting License files

- **Step 1.** Open "Windows Defender > Virus & threat protection".
- **Step 2.** Click the "Virus & threat protection" settings

Δ

- Step 3. Scroll down to "Exclusions" and click "Add or remove exclusions".
- Step 4. Click + plus icon to add an exclusion(C:\Bosch\<Tool name>\ACX.ULM.License.exe) that you
  don't want to get deleted or removed by Windows Defender. (.exe files and .dll files)

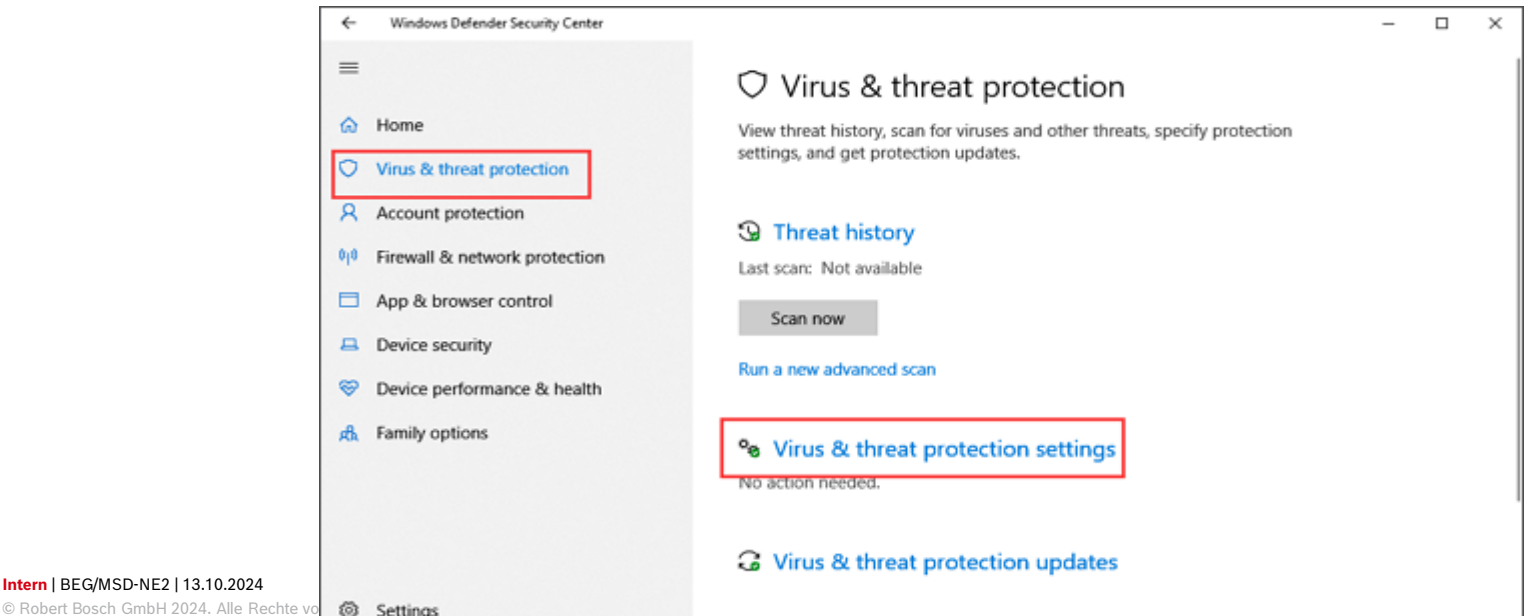

# Bosch Motorsport License Migration Bosch License Manager not starting..

- It is possible that you have already installed a beta version of Bosch Motorsport License manager. In this case simple updating of latest Bosch motorsport license manager will not suffice.
- Uninstall the existing Bosch Motorsport license manager and reinstall the tool again from <u>website</u>.

5

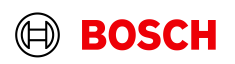

#### Bosch Motorsport License Migration Bosch Motorsport License manager does not display even valid licenses ..

- In some windows version, it is possible that the registry keys are not correctly installed or installed in different registry path.
- Manually open registry editor and search for the following path -- "Computer\HKEY\_LOCAL\_MACHINE\SOFTWARE\Bosch Motorsport\E0423433-AED9-421D- 857A-E72A14F5AF37" "Computer\HKEY\_LOCAL\_MACHINE\SOFTWARE\WOW6432Node\Bosch Motorsport\E0423433-

"Computer\HKEY\_LOCAL\_MACHINE\SOFTWARE\WOW6432Node\Bosch Motorsport\E0423433-AED9-421D-857A-E72A14F5AF37"

with key "WrapperDLL" and value "C:\ProgramData\Bosch Motorsport\WrapperPackage " is there.

- If the registry entry not found, you can create one manually with admin rights.
- Also check if the path "C:\ProgramData\Bosch Motorsport\WrapperPackage" exists. If not then, reinstall your purchased tool again or contact your Bosch Motorsport Team.

6

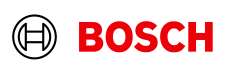

#### Bosch Motorsport License Migration Contacts

#### **Contact Telephone Numbers**

Email

In case of doubts / questions regarding migration, please call the following numbers.

| +49 7062 911 9101 |
|-------------------|
| +1 248 876 2977   |
| +81 45 650 5610   |
| +44 1895 83 8929  |
| +33 1 49 45 4701  |
|                   |

LicenseMotorsport.BEG@de.bosch.com

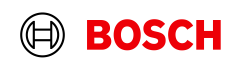